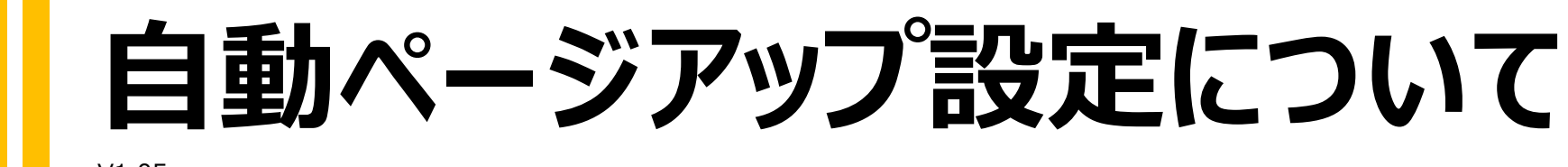

V1.05

特許出願中(特願2024-134470)

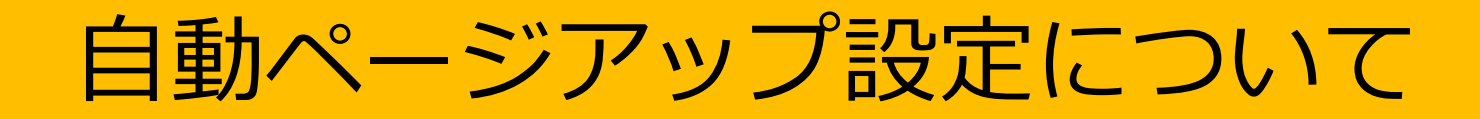

## 自動ページアップ設定について

帳票デザイナーで「ページアップ設定」を適切に行う事により、ご用意いただいている帳票デザインとデータベースから流し込まれるデータから最終的に生成されるPDFを自在にコントロールする事が可能になります。 本ドキュメントでは「どのような処理ルールで帳票PDFの出力ページをコントロールしていくのか?」を解説いたします。

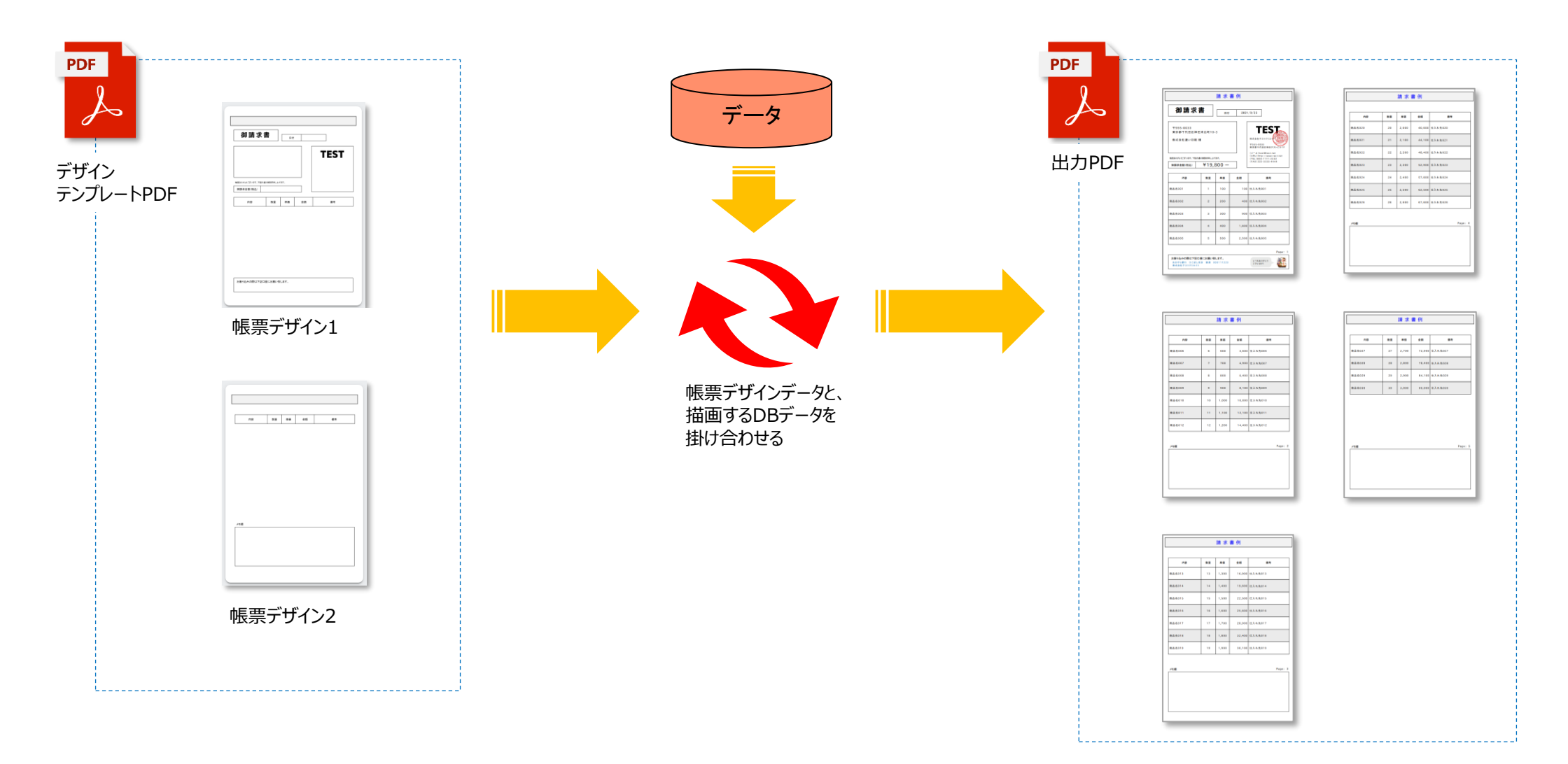

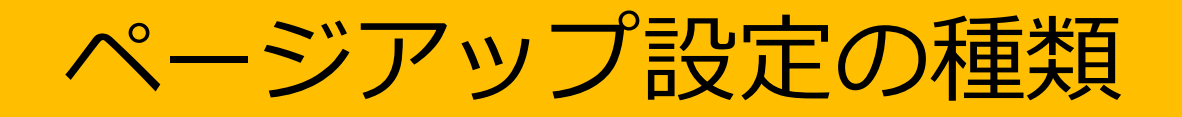

帳票デザイナーで設定出来るページアッ プの種類は全部で7つあります。

- 1. 全ページ
- 2. 奇数ページ
- 3. 偶数ページ
- 4. 指定ページ
- 5. 最初のページ
- 6. 最後のページ
- 7. 適用しない

各帳票デザインページに適用する事で、 どのデザインが最終PDF出力時にどこに 適用されるのかが決定されます

| テンプレート設定 解説 😰          |                 |     | データ<br>0          | PDFツール                                        |
|------------------------|-----------------|-----|-------------------|-----------------------------------------------|
| ┣ ページアップ ■ 改ページルール     |                 |     |                   | <u>ー・レートPDF設定</u><br>デンプレートPDF設定 解説 <b>分</b>  |
| サイズ 幅:210 mm 高さ:297 mm |                 |     | ı<br>∭R<br>↓<br>↓ | クリックしてテンプレートPDFを選択<br>                        |
| ji ji                  | <b>適用ルールを選択</b> |     |                   | アクティブなテンプレート:ページアップ設定<br>サイズ 幅:148mm 高さ:210mm |
| 適用ルール                  | 1.全ページ          |     |                   | 週周ルールを退沢<br>適用ルール 4.指定ページ ▼                   |
| 適用ページ番号                | 2.奇数ページ         | をる  | *<br>*            | 通用ページ番号 1                                     |
|                        | 3.偶数ページ         |     | 作成                | □ 次ページを強制追加する ■ 保存                            |
|                        | 4.指定ページ         |     |                   | オブジェクト検索<br>グループを選択                           |
| ヴループを選択<br>(未選択)       | 5.最初のページ        |     |                   | (未選択) ■ Item-No<br>検索するタグ情報を入力                |
|                        | 6.最後のページ        |     |                   | ✓ アクティブページのみ 検索                               |
| 検索タグ情報                 | 9.適用しない         | · / | -                 |                                               |

|                                                                                                    |      |       | ⇒ <i>15</i> 1                       |                |
|----------------------------------------------------------------------------------------------------|------|-------|-------------------------------------|----------------|
| <b>御請求書</b><br><u> 田</u> 田 2021/9/23                                                                                  |      |       |                                     |                |
| 〒555-0033 東京都千代田区神田末広町10-3 株式会社凄い印刷 様<br>平555-003<br>株式会社凄い印刷 様<br>平555-003<br>東京都千代田区神田フスト                           |      |       |                                     |                |
| 単成為いがとうこざいます。T能の通り回該本申に上げます。<br>「伊護水金額(税込) ¥19,800 - (URL)                                                            |      |       | ビル1F<br>(メール)test@test.net<br>(URL) |                |
| 内容                                                                                                    | 数量   | 単価    | 金額                                  | 儀考             |
| 商品名:name                                                                                                    | 故量:q | 原価:co | 売価:sale                             | 仕入れ先コード:s_code |
| 簡品名:name                                                                                                    | 数量:q | 原価:c  | 売価 : sale                           | 仕入れ先コード:s_code |
| 商品名:name                                                                                                    | 数量:q | 原価:co | 売価 : sale                           | 仕入れ先コード∶s_code |
| 商品名:name                                                                                                    | 数量:q | 原価:c  | 売価 : sale                           | 仕入れ先コード:s_code |
| 商品名:name                                                                                                    | 数量:q | 原価:c  | 売価 : sale                           | 住入れ先コード:s_code |
| Page:(#page#)     お飯り込みの際はTE口座にお飯い吸します。     おおぐら銀行 ひこばし支払 普通 000111223     私でら銀行 ひこばし支払 普通 000111223     私でおけっストのリエイト |      |       |                                     |                |

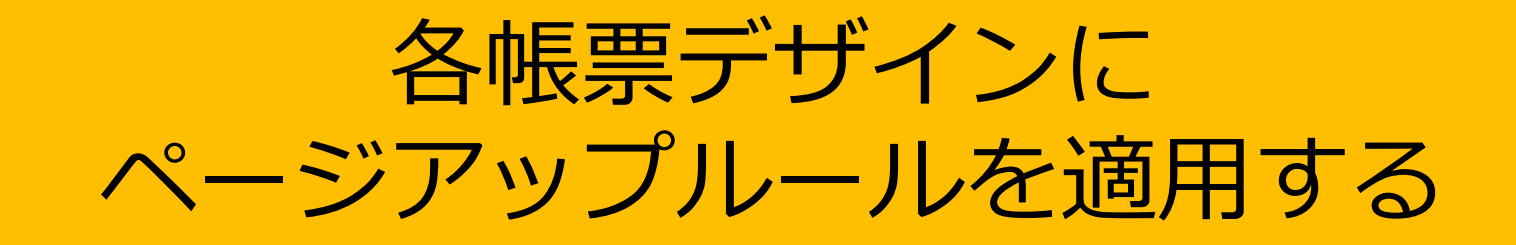

### サンプルでの設定例を見ていきましょう

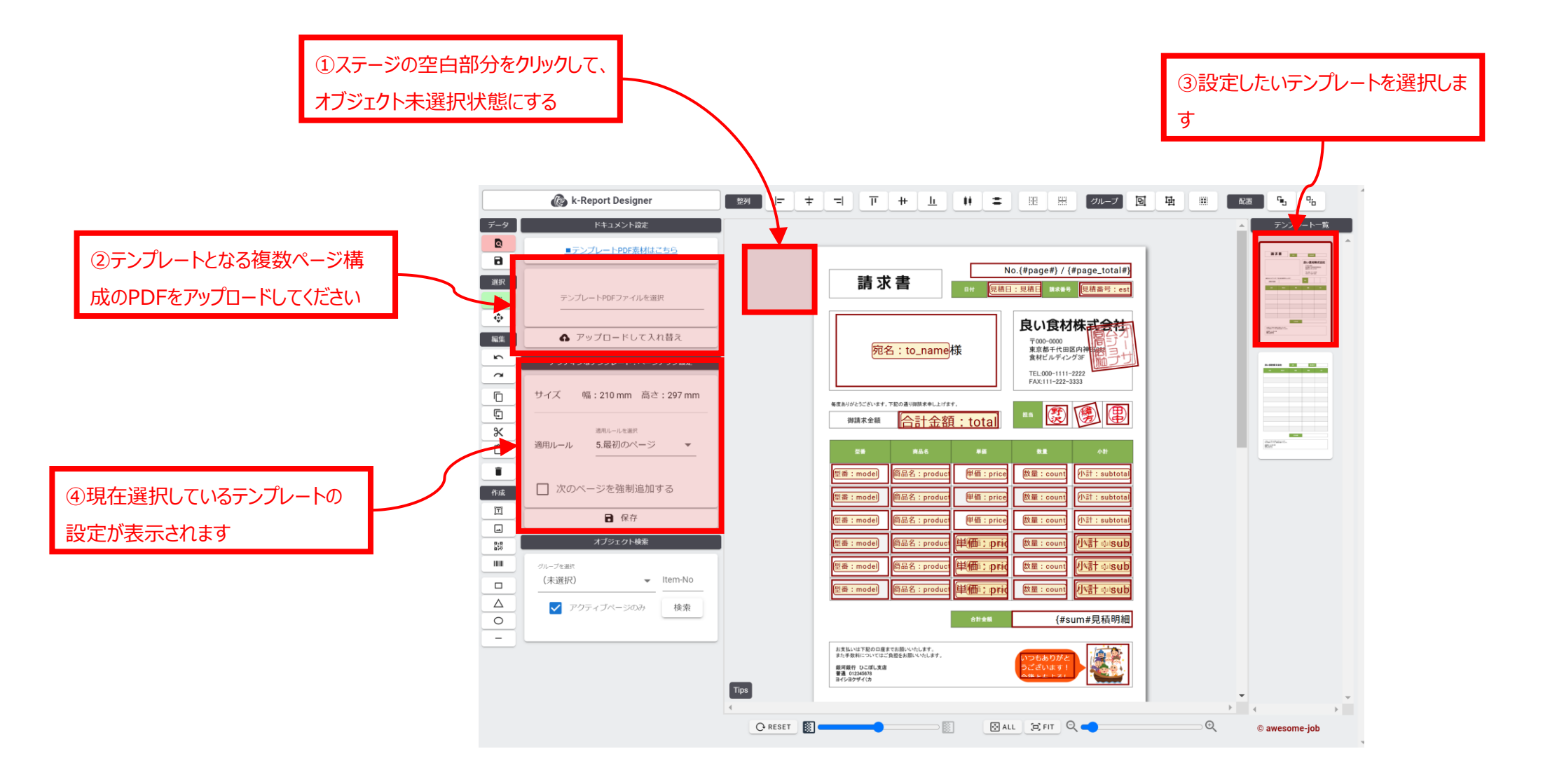

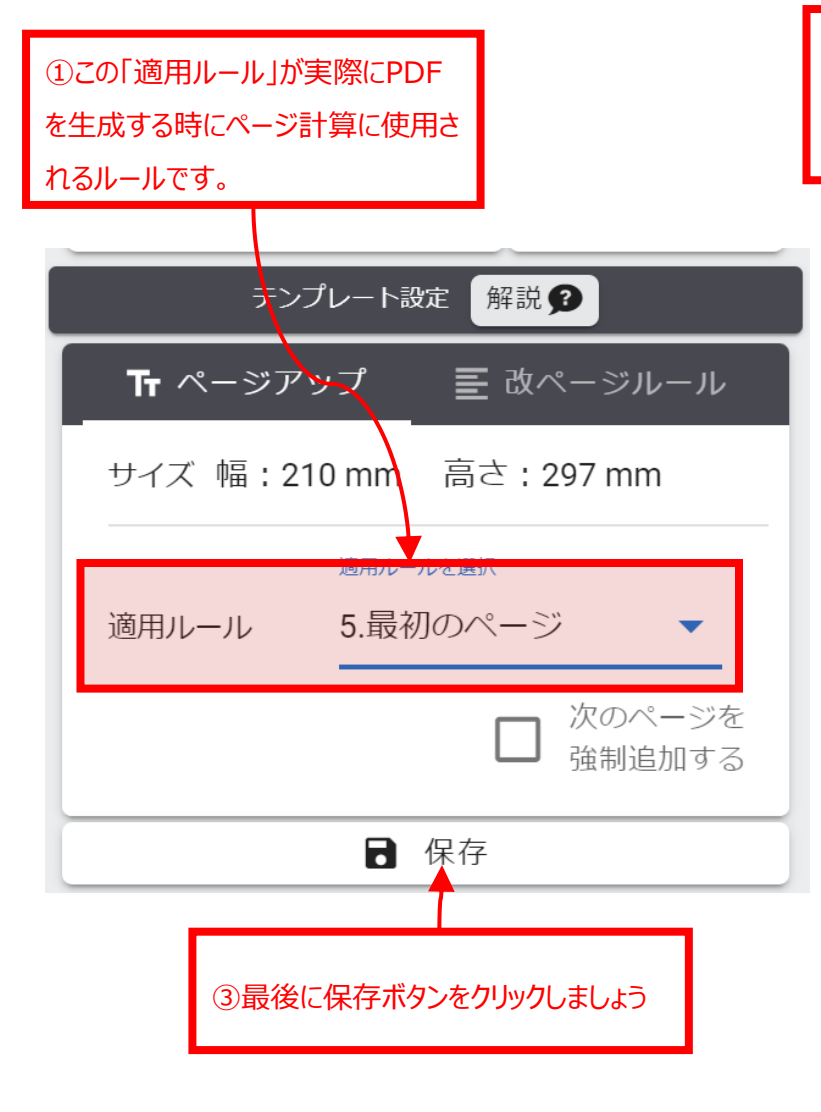

②適用ルールには幾つか種類があり、現在選択しているテンプレートにデータが流し込まれてページが 増えていった時にどのように適用されるかの挙動を指定出来ます。

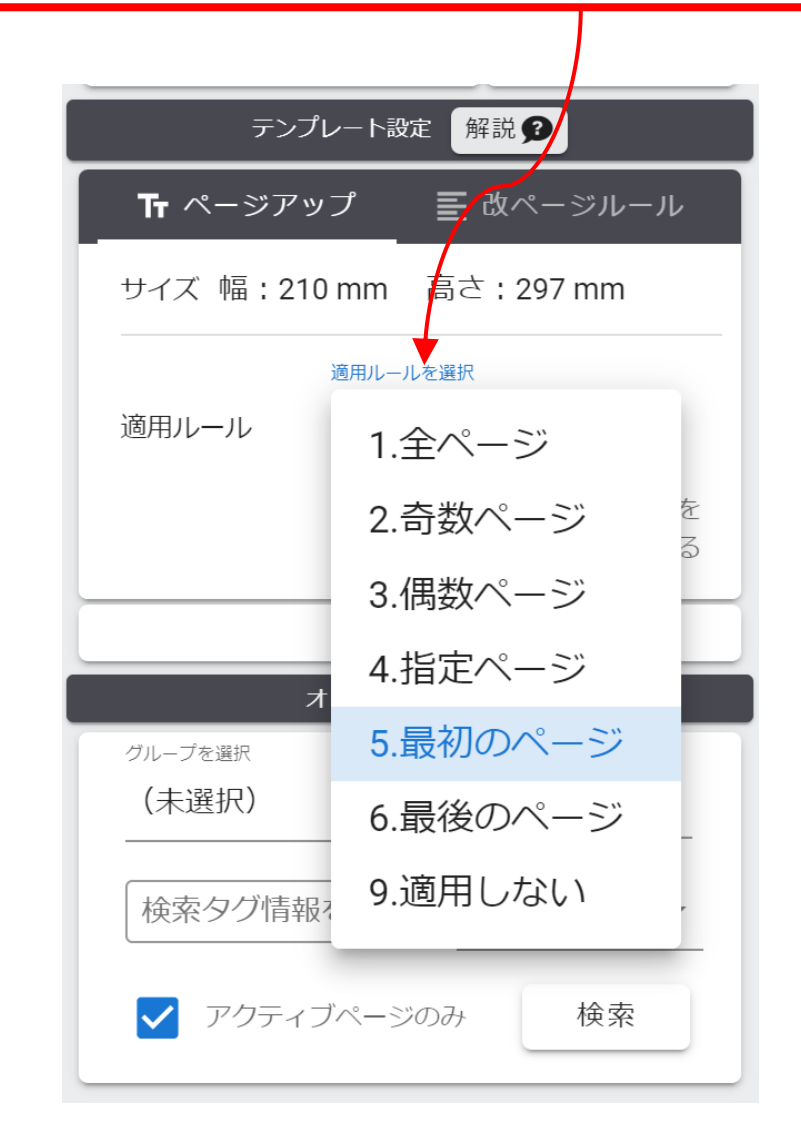

# 複数ページデザインの帳票を設定する

今回の設定例を見ていきましょう

テンプレートデザイン1がPDFページの最初のページに テンプレートデザイン2がPDFページの2と3ページ目に 適用されました。データ量が多くなると、テンプレートデザイン2が自動的 に増えていく設定になります。

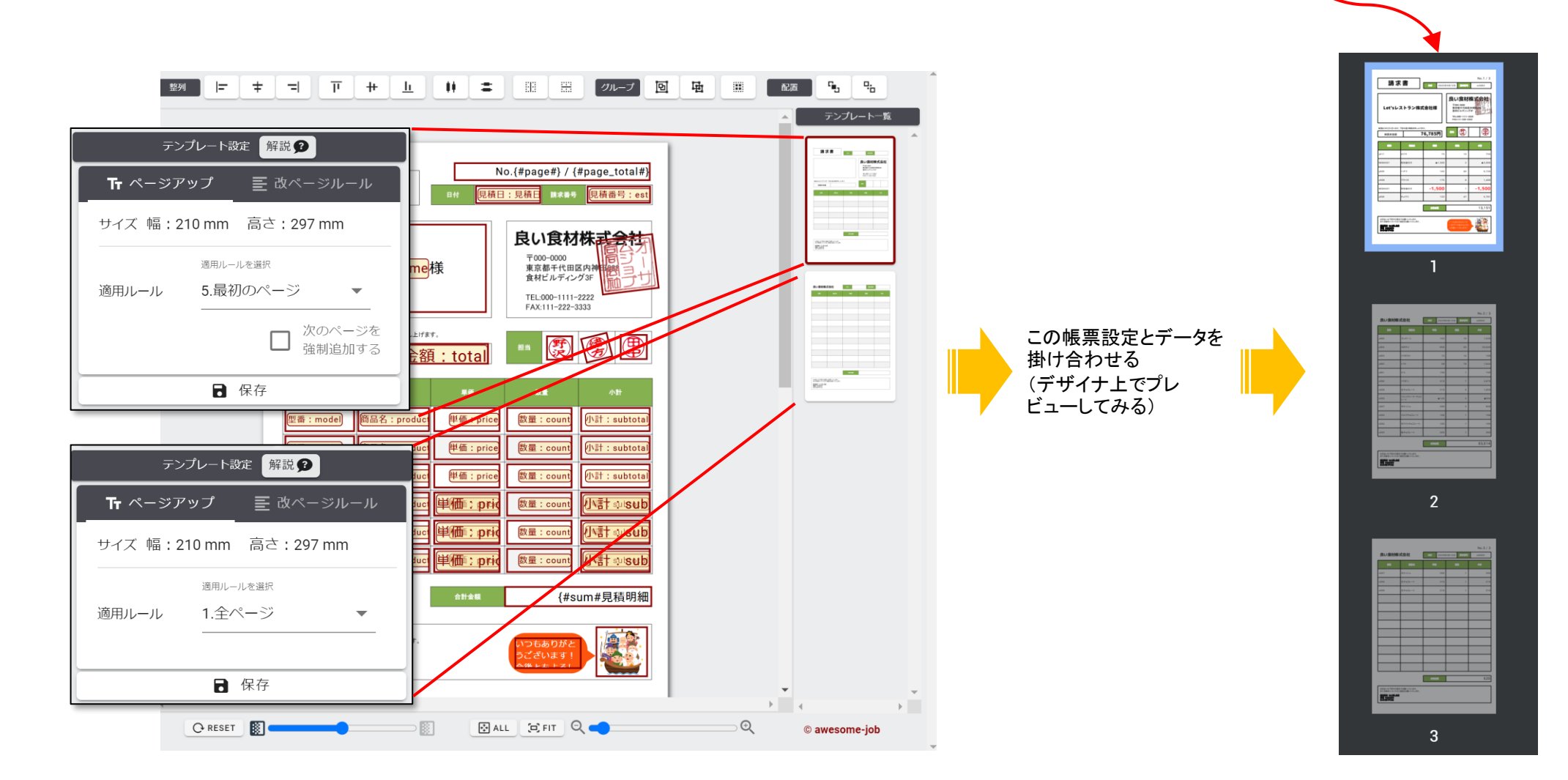

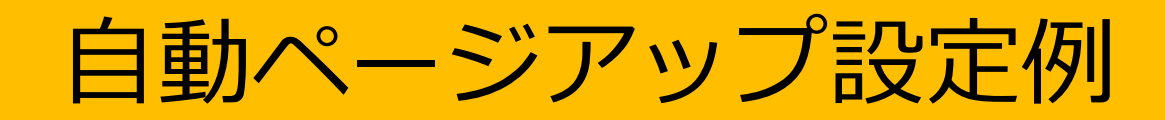

【例1】

全てのページに同一の帳票デザインデータを適用するパターンです。

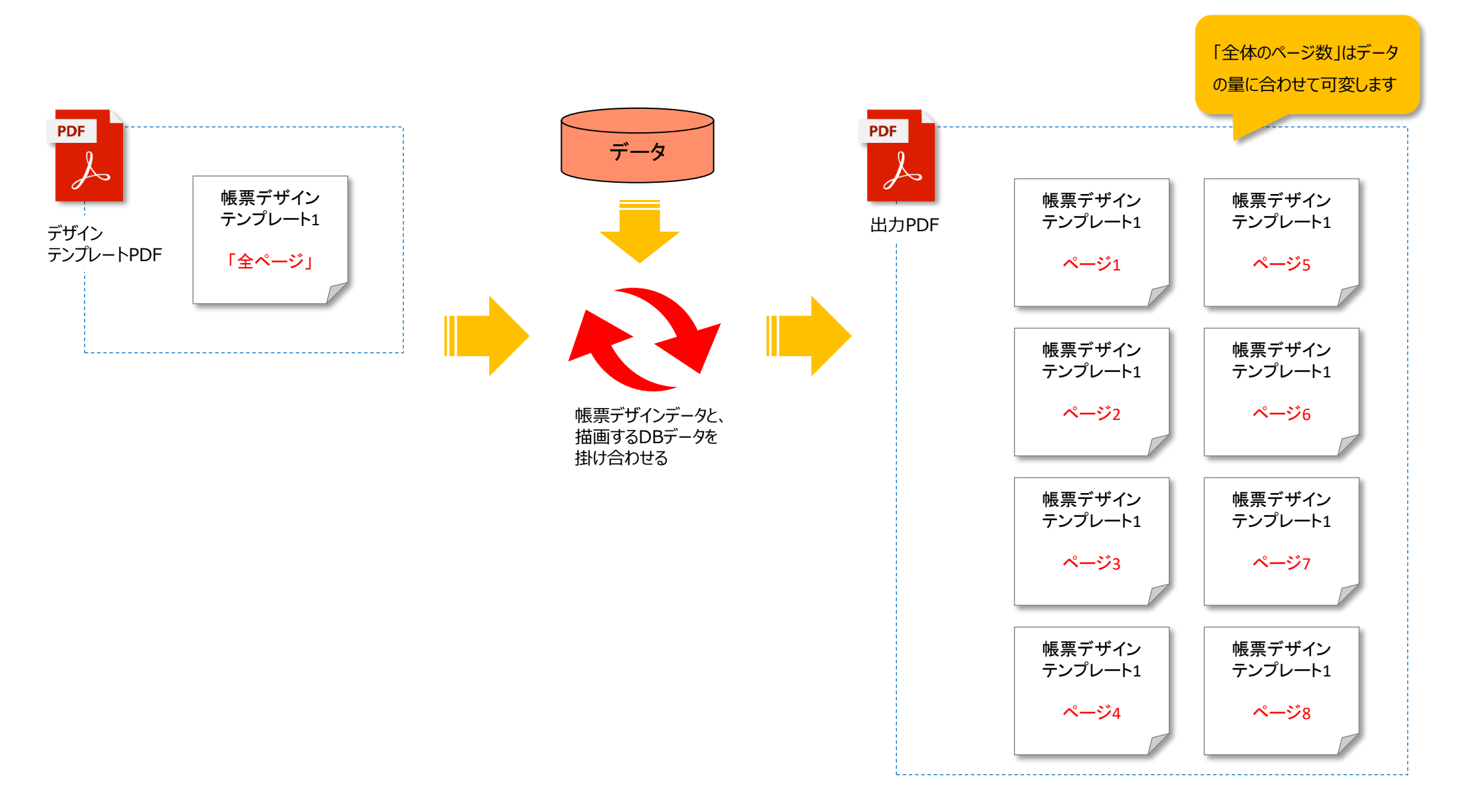

【例2】

最初のページだけを表紙にして、2ページ目以降は明細ページとし、データの量に合わせてページ数が動的に 変わるパターンです。

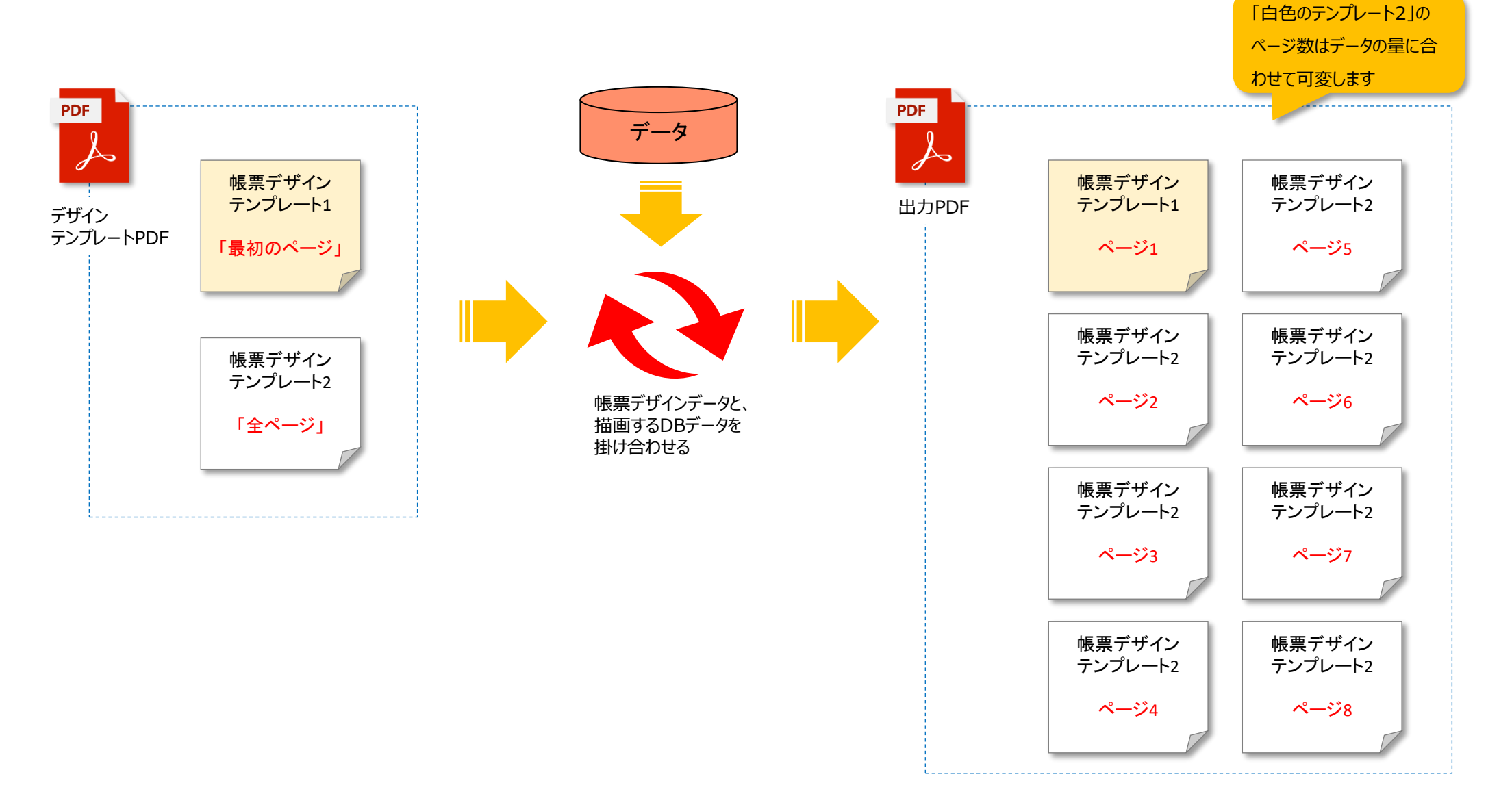

No.11

【例3】

最初のページだけを表紙にして、2ページ目以降は明細ページとし、最後のページも指定のデザインとします。 データの量に合わせて明細ページ部分が動的に変わるパターンです。

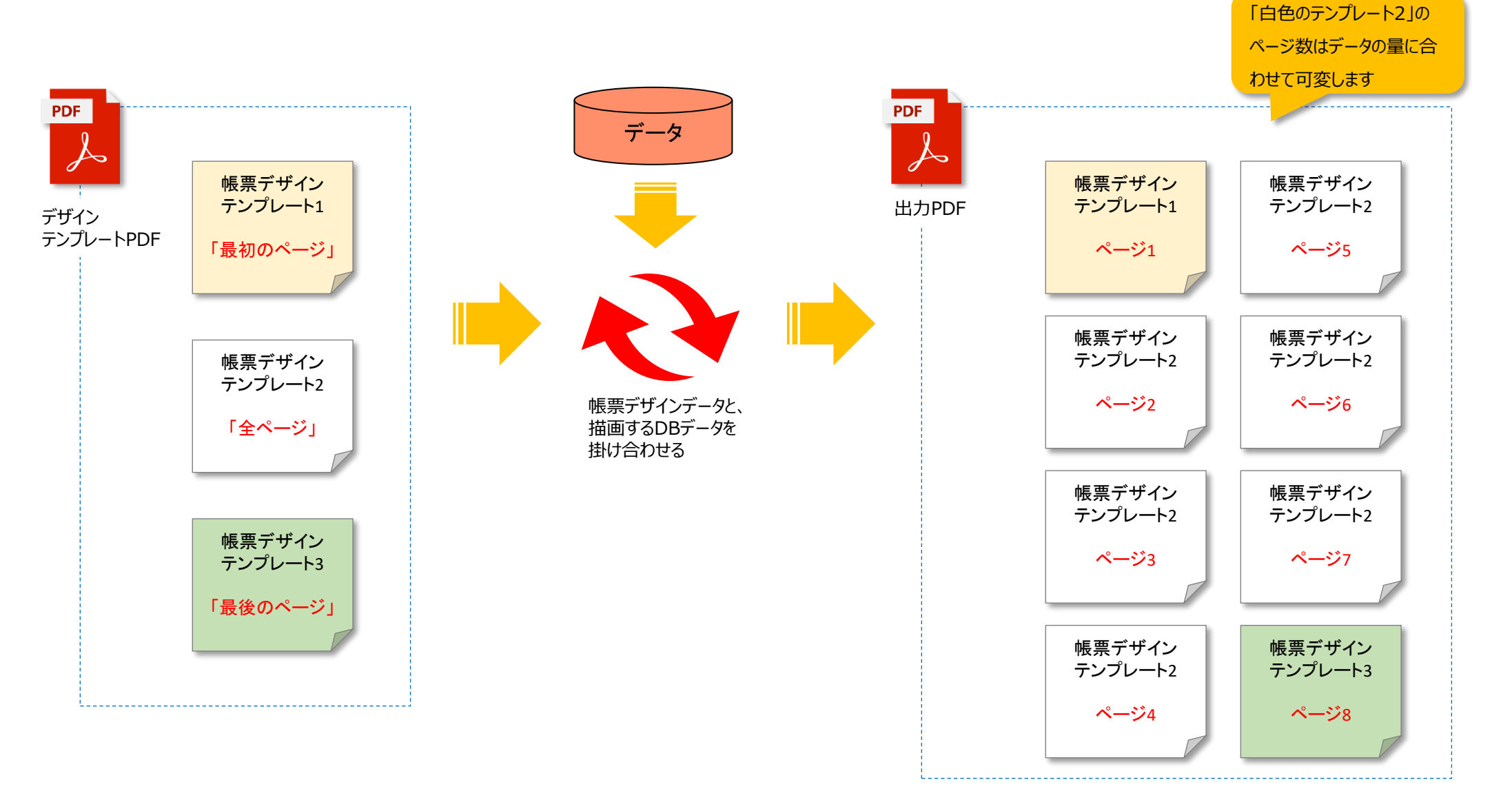

#### 【例4】

最初のページだけを表紙にして、2ページ目以降は明細ページとし、最後のページも指定のデザインとします。 明細ページは偶数であれば青色のテンプレート、それ以外は白色のテンプレートが適用されます。 データの量に合わせて明細ページ部分が動的に変わるパターンです。

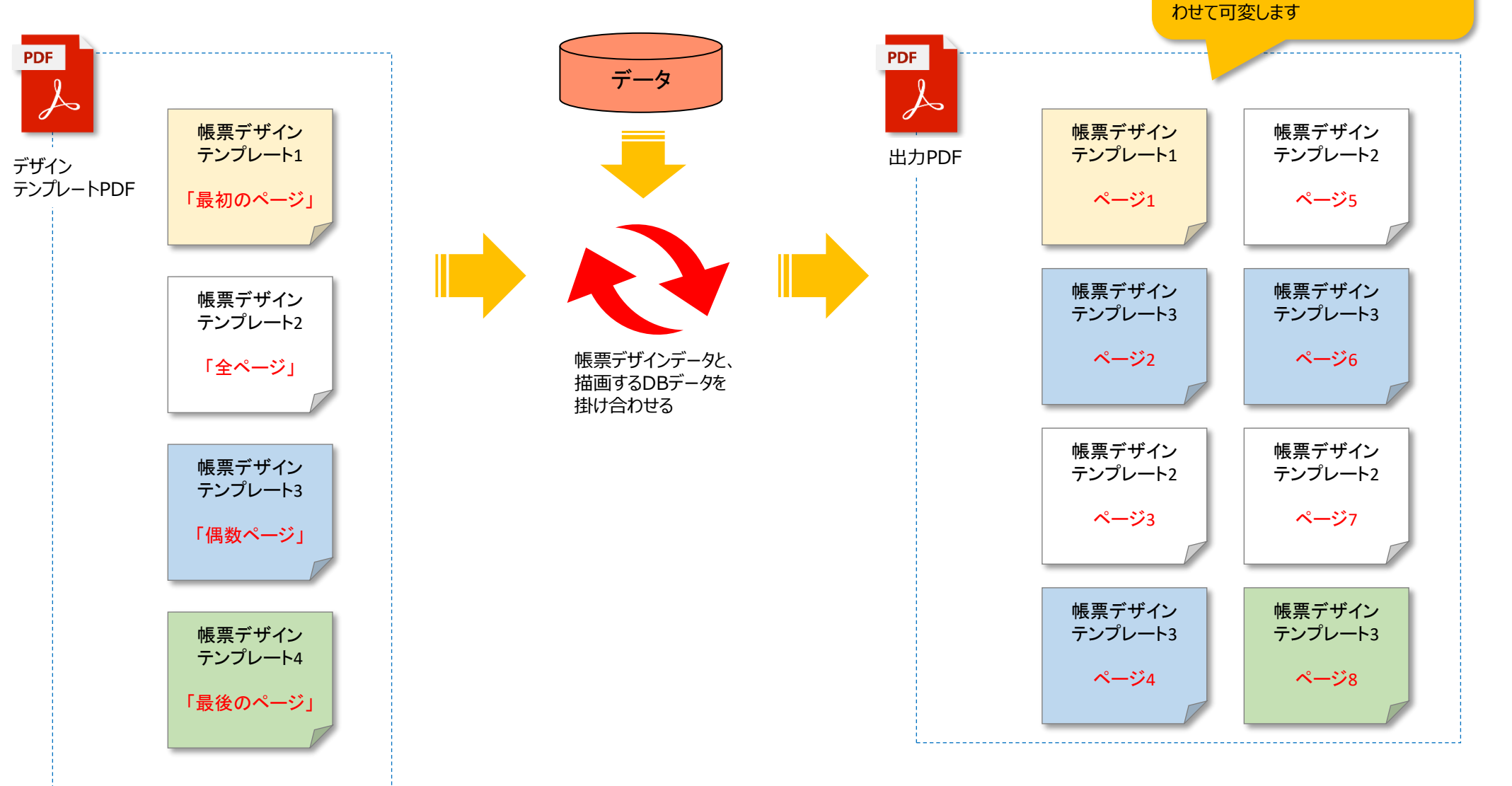

「白色のテンプレート2と青色のテンプ

レート3」のページ数はデータの量に合

#### 【例5】

最初のページだけを表紙にして、2ページ目以降は明細ページとし、最後のページも指定のデザインとします。

但し3ページ目だけは指定のテンプレートがセットされます。

それ以外はデータの量に合わせて明細ページ部分が動的に変わるパターンです。

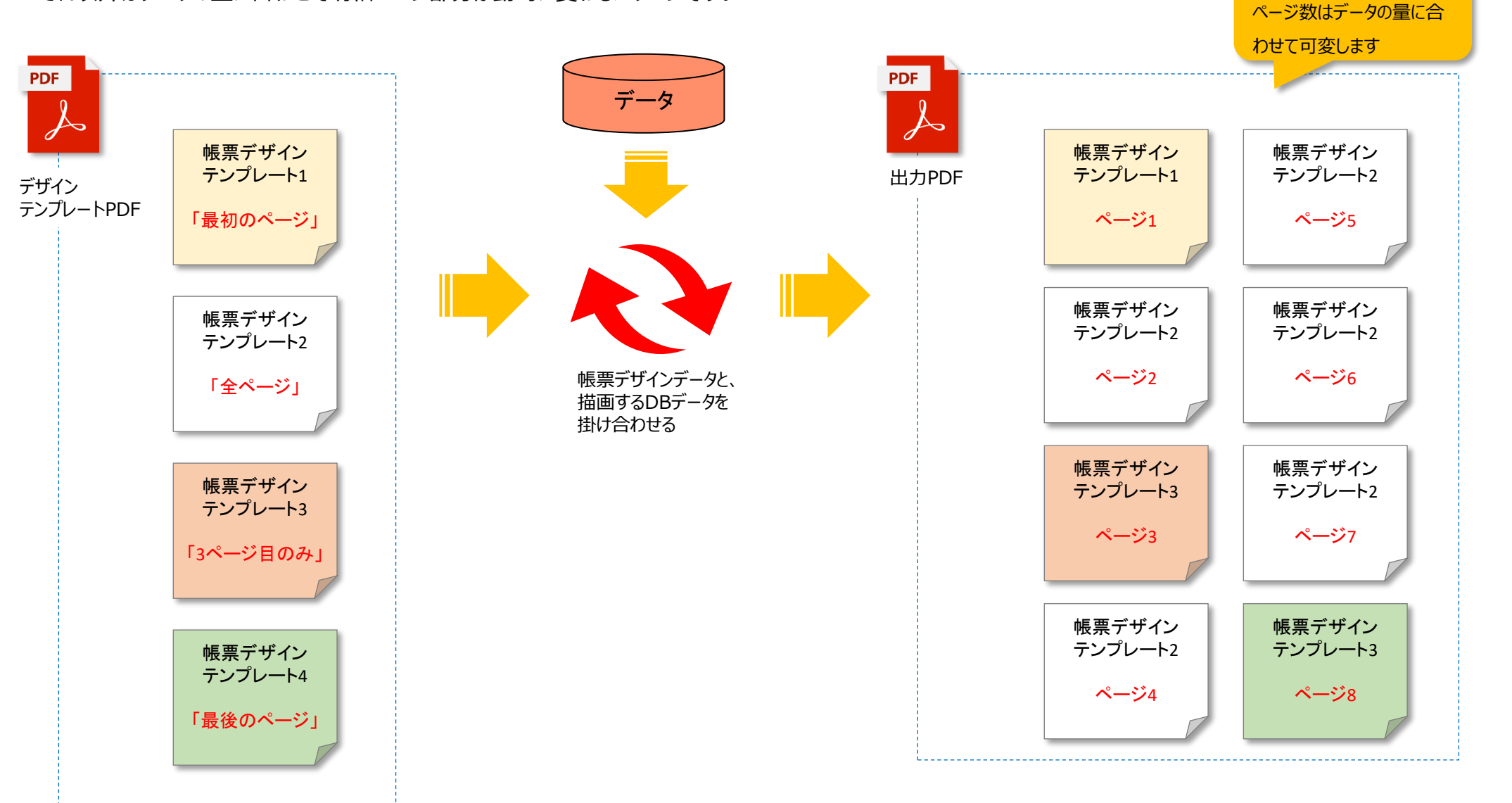

「白色のテンプレート2」の

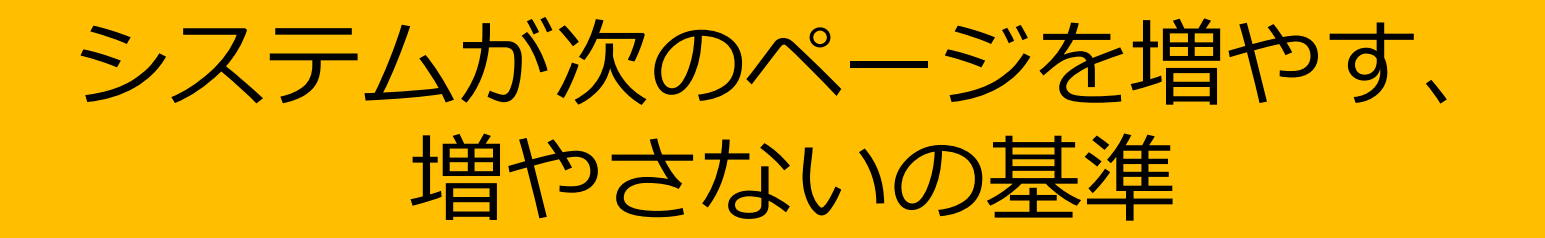

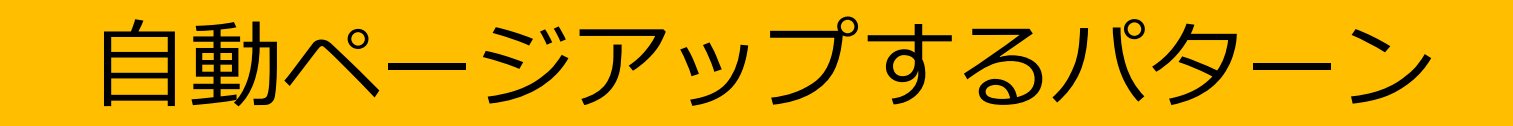

## 自動ページアップするパターン

自動ページアップ処理の時にシステムが「ページを増やす、増やさないで処理を止める」には基準(ルール)が あります。その基準は帳票のデザインと残りの出力対象のデータ量によって変わります。 下記の図が基本的な処理の例です。

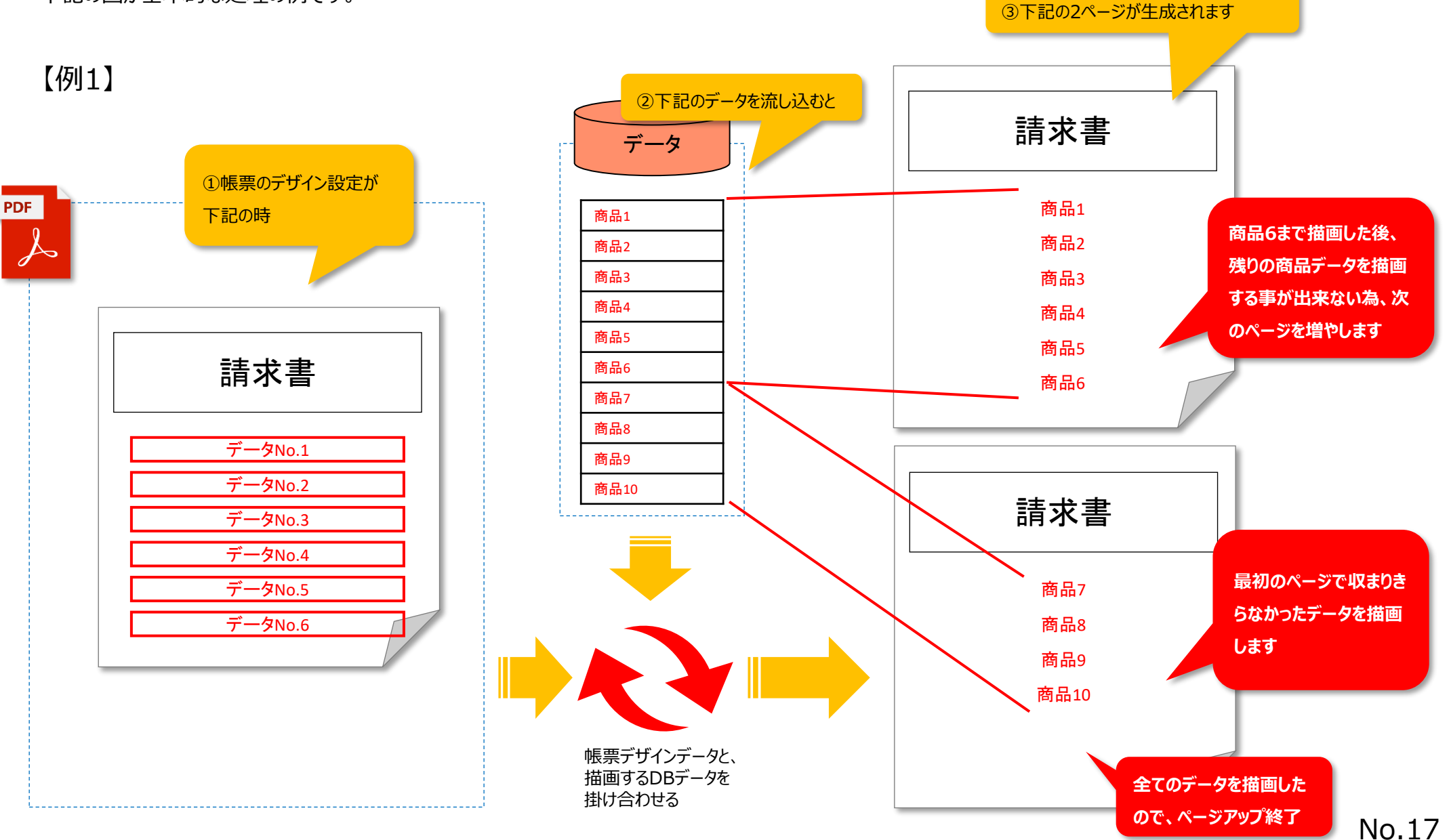

## 自動ページアップするパターン

③下記の3ページが生成されます 1テンプレートに描画するデータの量が減ると、出力するページの枚数が自動的に増えます。 【例2】 請求書 ②下記のデータを流し込むと 商品1 商品2 データ 商品3 ①帳票のデザイン設定が 商品4 PDF 下記の時 商品1 L 商品2 商品3 商品4 請求書 商品5 請求書 商品6 商品7 商品5 商品8 商品6 データNo.1 商品9 商品7 デ**ー**タNo.2 商品10 商品8 デ**ー**タNo.3 データNo.4 請求書 商品9 全てのデータが出力され 商品10 たらページアップを終了 帳票デザインデータと、 描画するDBデータを します 掛け合わせる

複数のデータが混ざっていてもデータが全て出力されるまでページアップの計算が行われます。

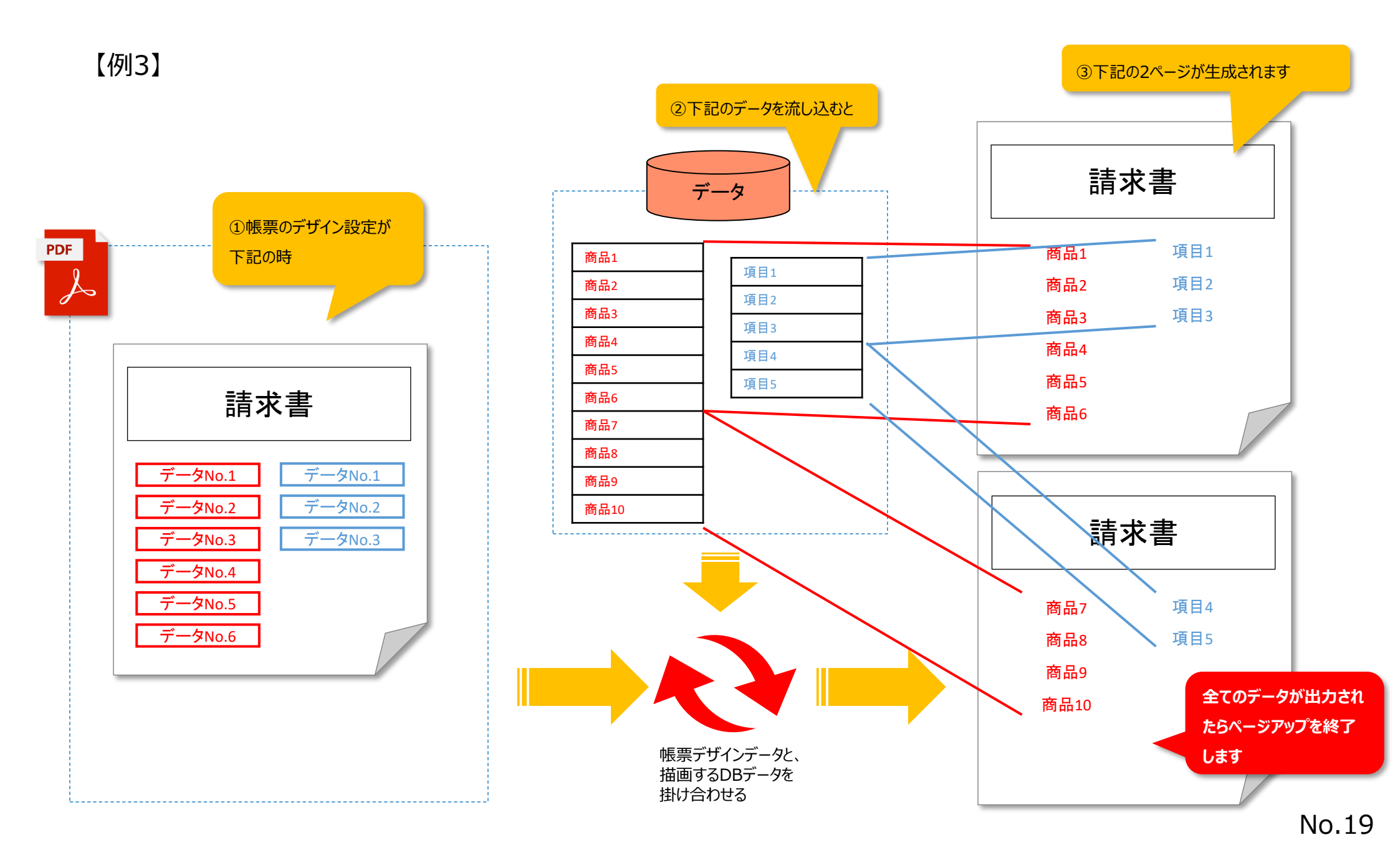

## 自動ページアップするパターン

自動ページアップ設定ではどのページにどのテンプレートデザインが適用されるかによって、そのテンプレート内での項目の描画数が変わります。本システムではテ ンプレートページのデザインと描画中の残データを自動的に計算して、最終的なPDFを出力します。

# 【例4】

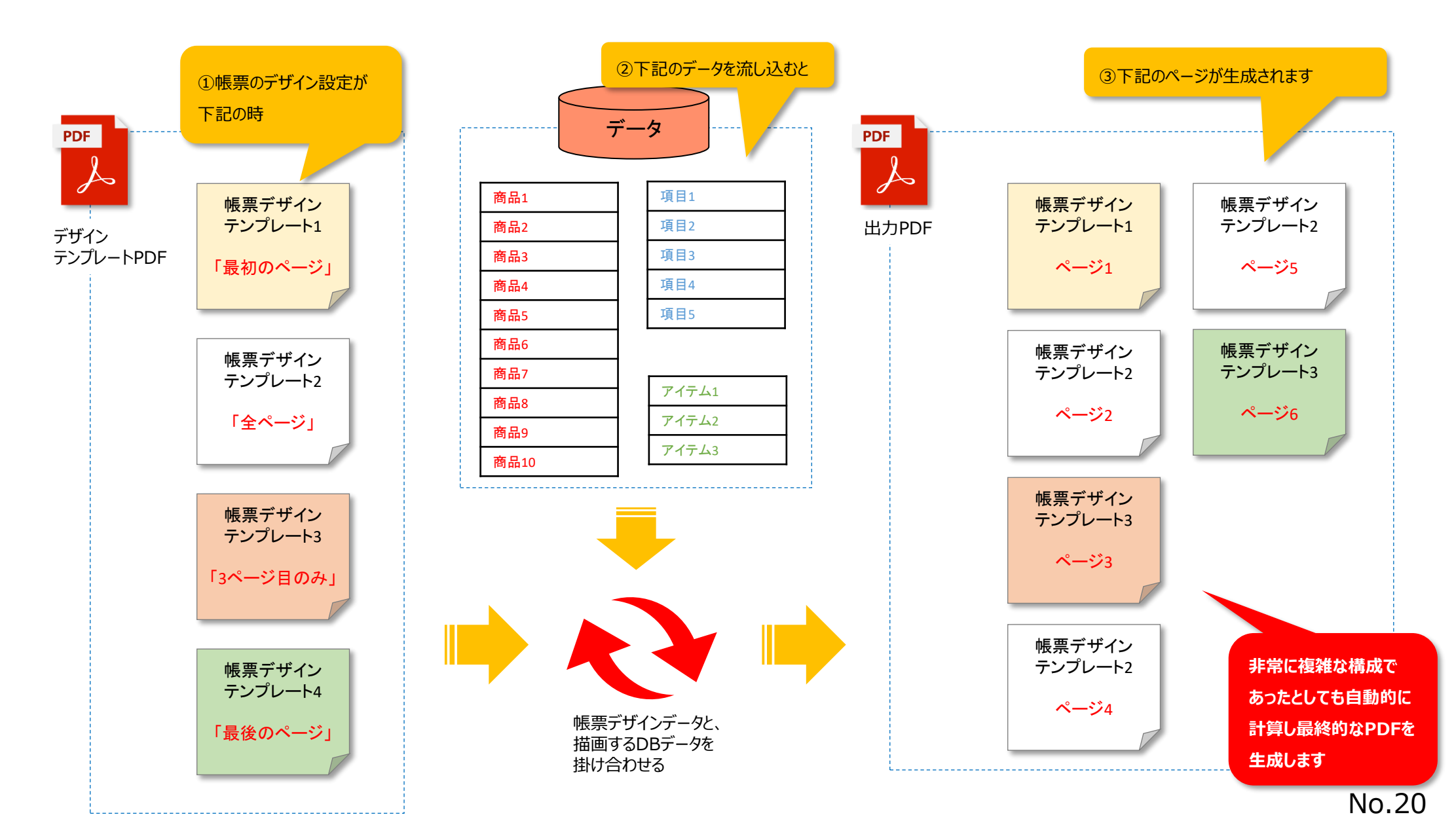

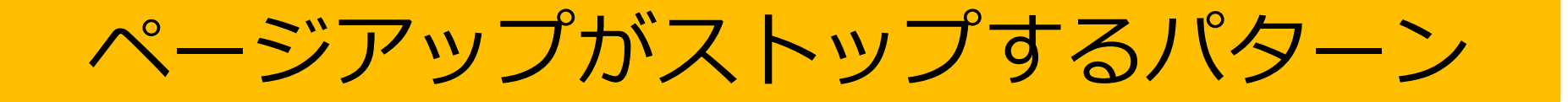

自動ページアップ機能を活用する為には必ずデータを描画するオブジェクトが必要です。テンプレートにデータを 描画する為のオブジェクトが無い場合は自動ページアップ処理はその時点で終了します。

①1ページ目のデザインが

下記で、

請求書

デ**ー**タNo.1

データNo.2

データNo.3

データNo.4

「最初のページ」

「全ページ」

【例1】

PDF

S

②2ページ目にはデータの 描画デザインが全く無い時

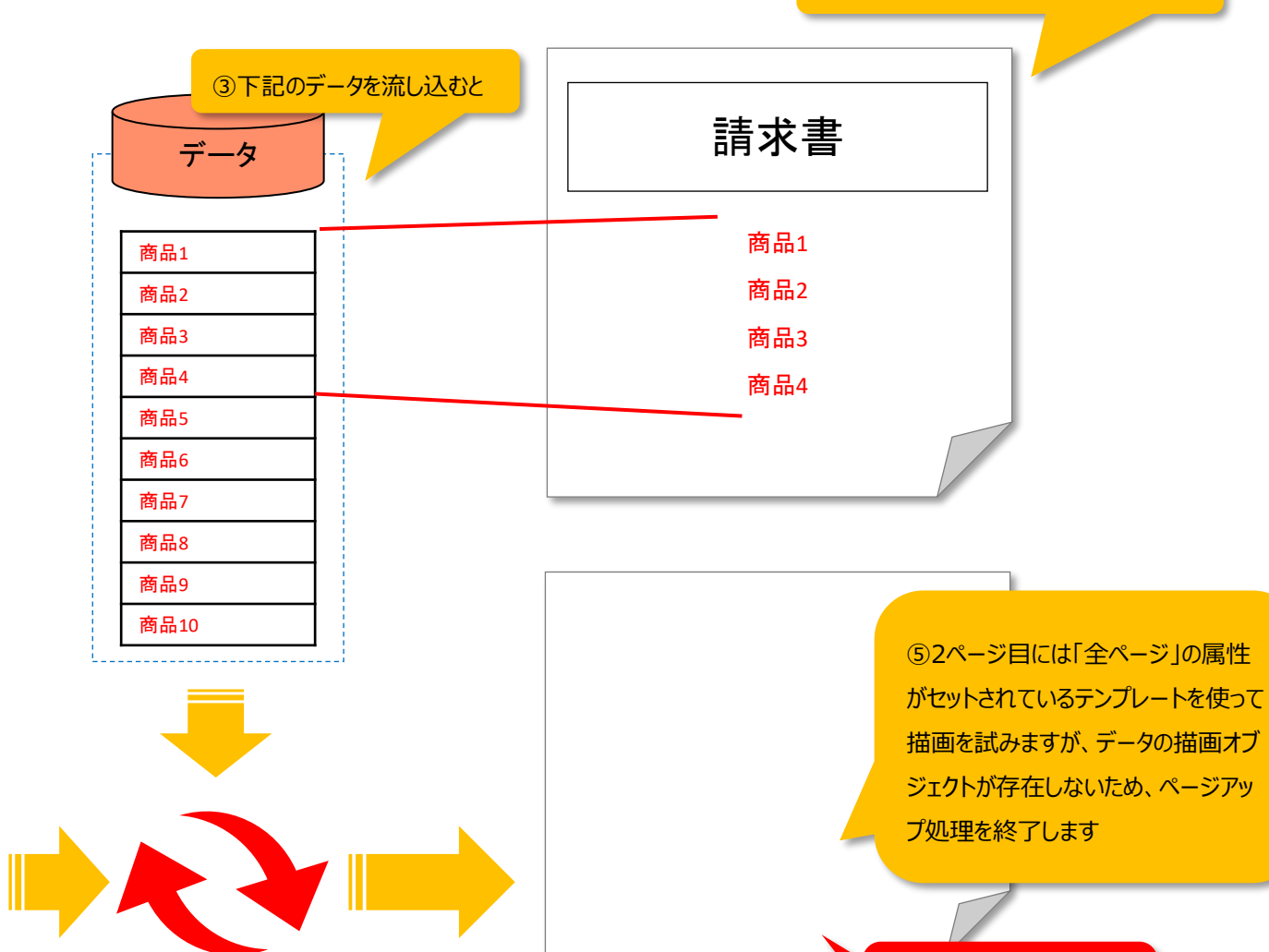

#### ④下記の2ページが生成されます

描画データが無いと判断

して、ページアップ終了

帳票デザインデータと、 描画するDBデータを 掛け合わせる

## ページアップがストップするパターン

下記の図を例とすると、赤グループの描画対象となるデータが描画仕切った段階でも、自動ページアップが終 了となります。次のテンプレートページにグループBが描画される予定となっていたとしても自動ページアップは行 われません。但し、帳票ページで「次のページを強制追加する」のチェックが入っている時には、次のページに データがあるか無いかは問わず、ページの追加が行われます。

②下記のデータを流し込むと 【例2】 請求書 データ PDF 商品1 ①1ページ目のデザインが 一つ目のテンプレートの枠で、赤グ 商品1 S 下記で、 商品2 商品2 ループの商品の描画は全て完了 しているので、次のページは追加さ 商品3 商品3 請求書 れない。 デザイナーで「次のページを強制 項目1 デ**ー**タNo.1 追加しにチェックが入っていれば強 項目2 データNo.2 制的に追加される 項目3 データNo.3 項目4 データNo.4 項目5 「最初のページ」 このページは追加されな データNo.1 い データNo.2 データNo.3 帳票デザインデータと、 「全ページ」 描画するDBデータを 掛け合わせる

③下記の1ページが生成されます

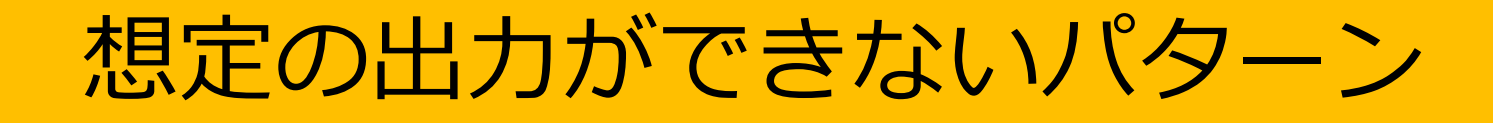

配置するデータNoが間違っていると正常な出力ができません。

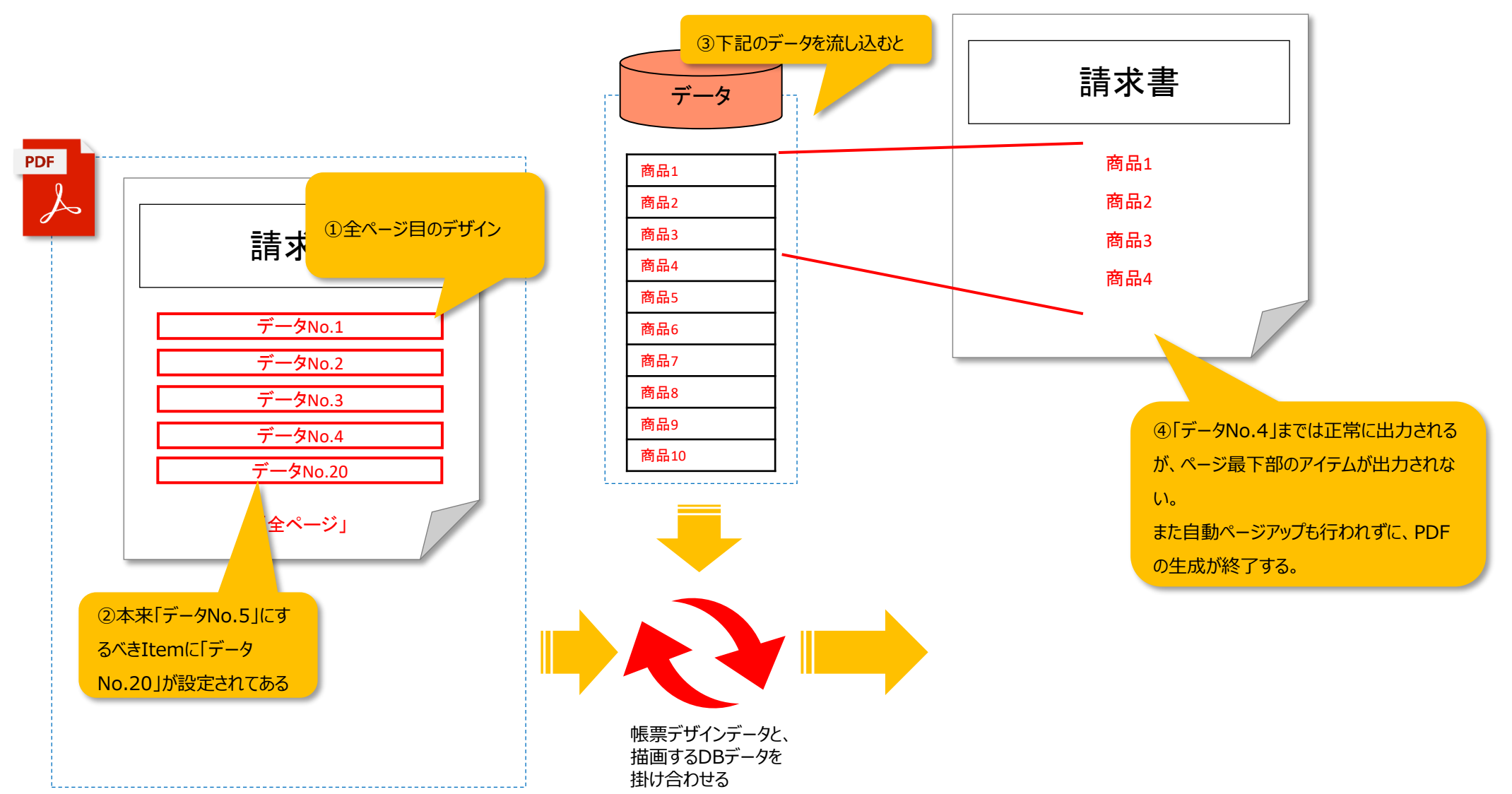

一度PDF内で出力が完了したデータのグループは再度配置しても出力はできません。

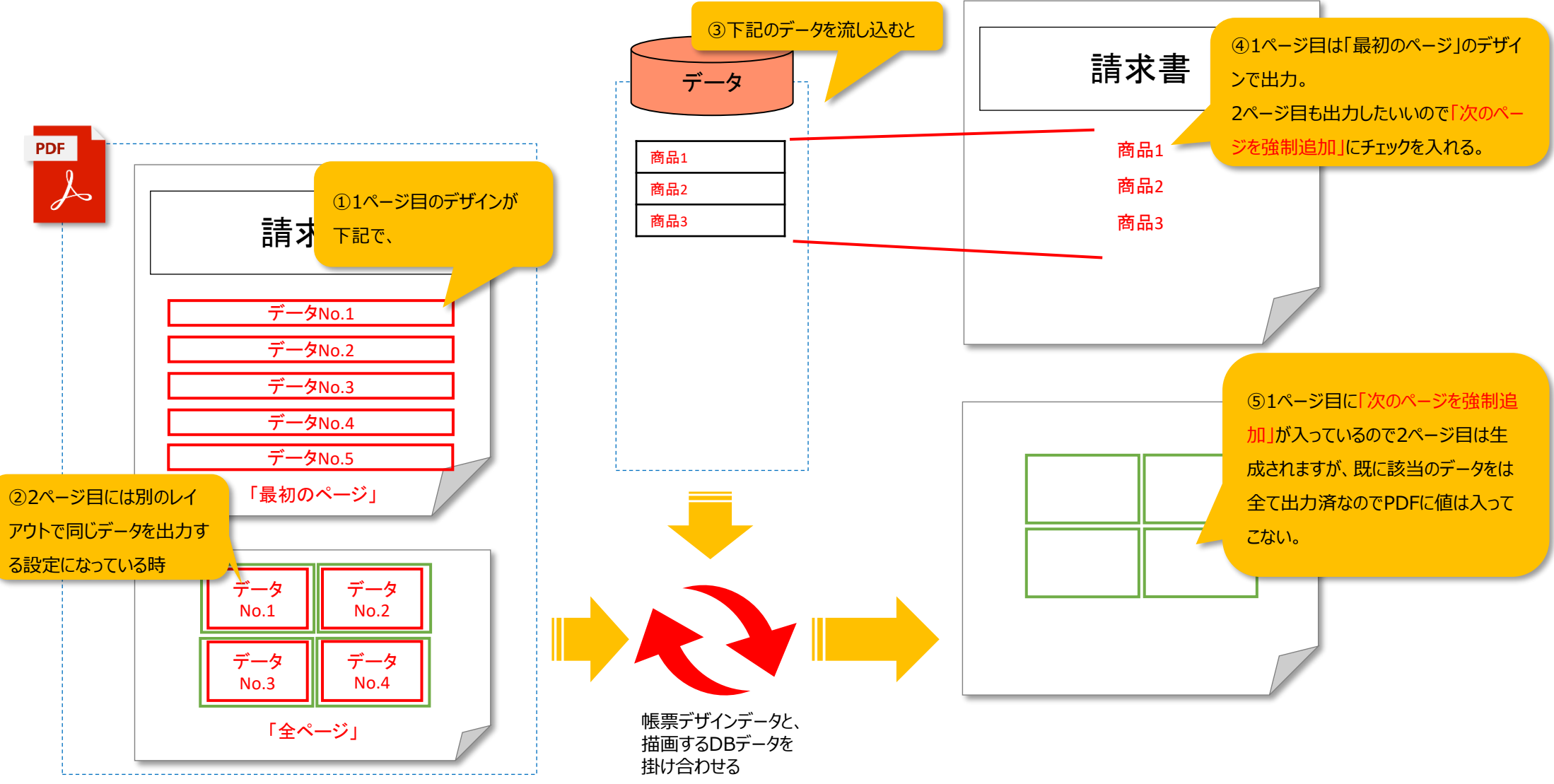

改ページルール機能

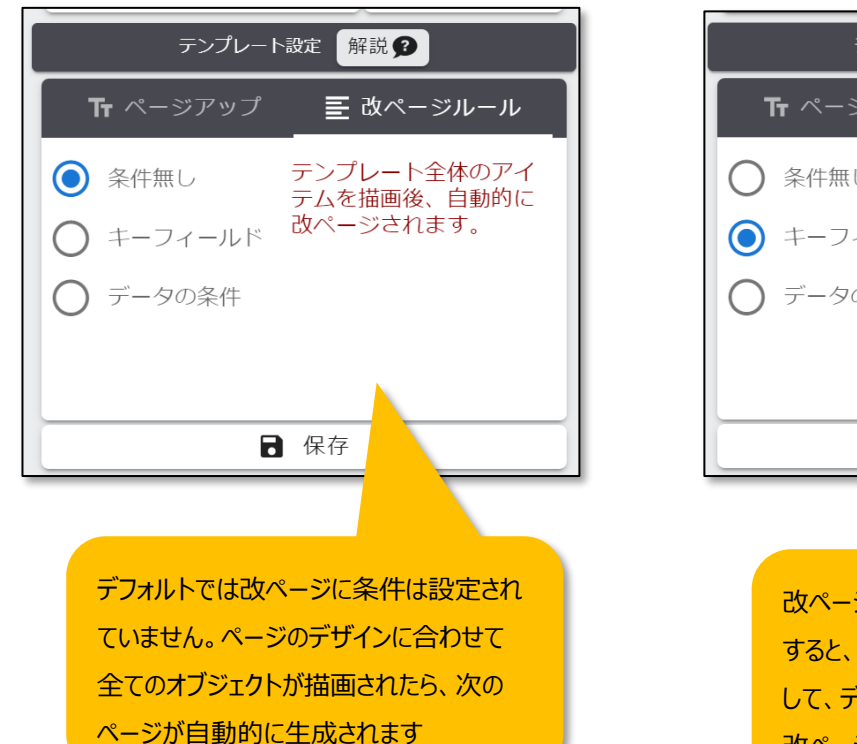

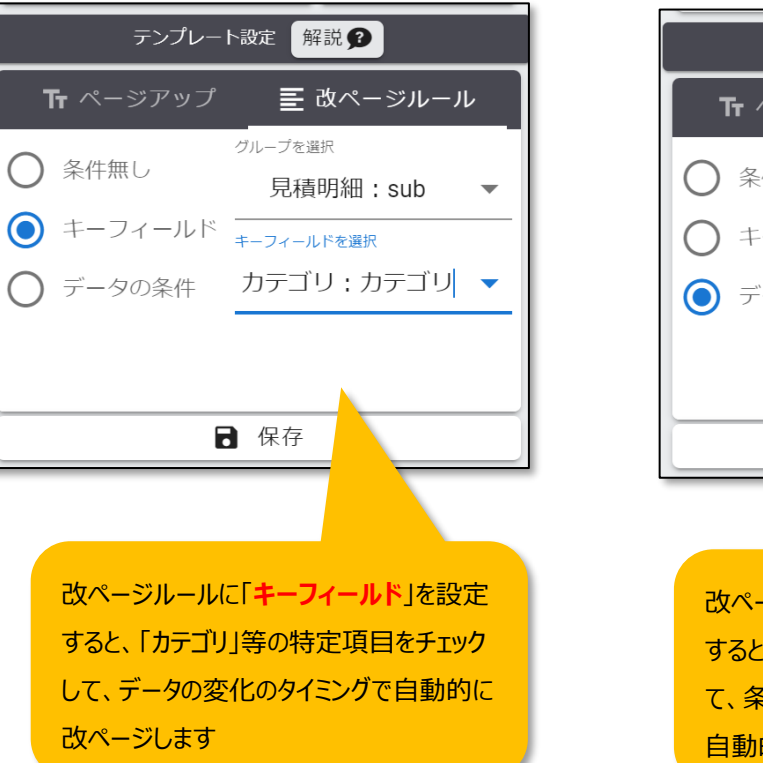

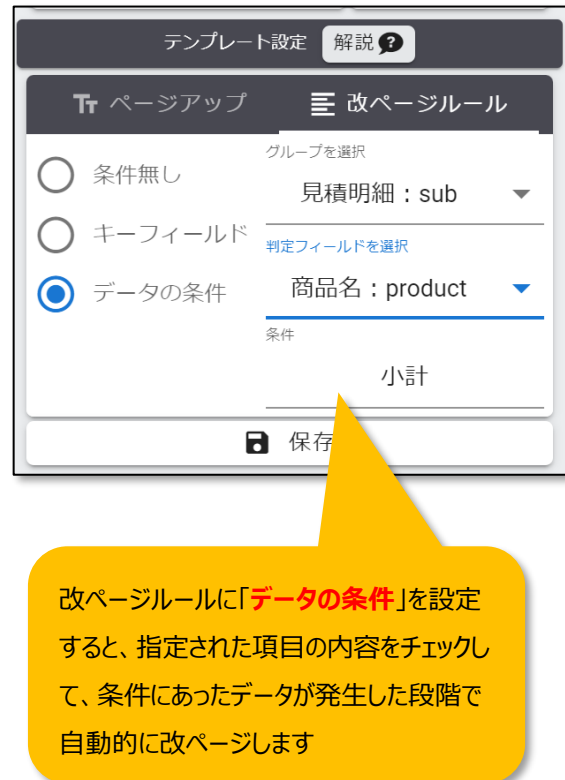

# 改ページルール機能(「キーフィールド」をご利用の場合)

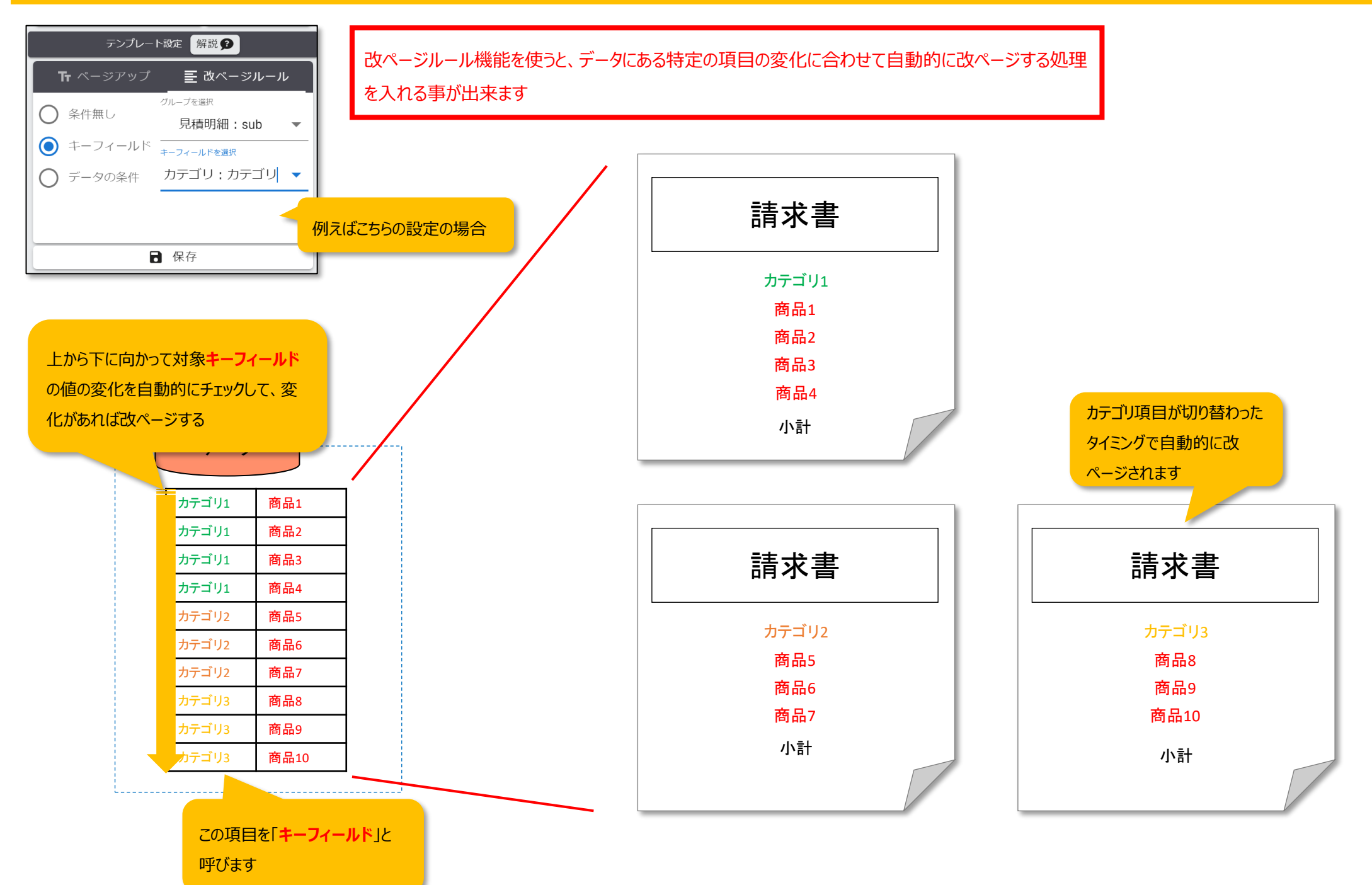

# 改ページルール機能(「データの条件」をご利用の場合)

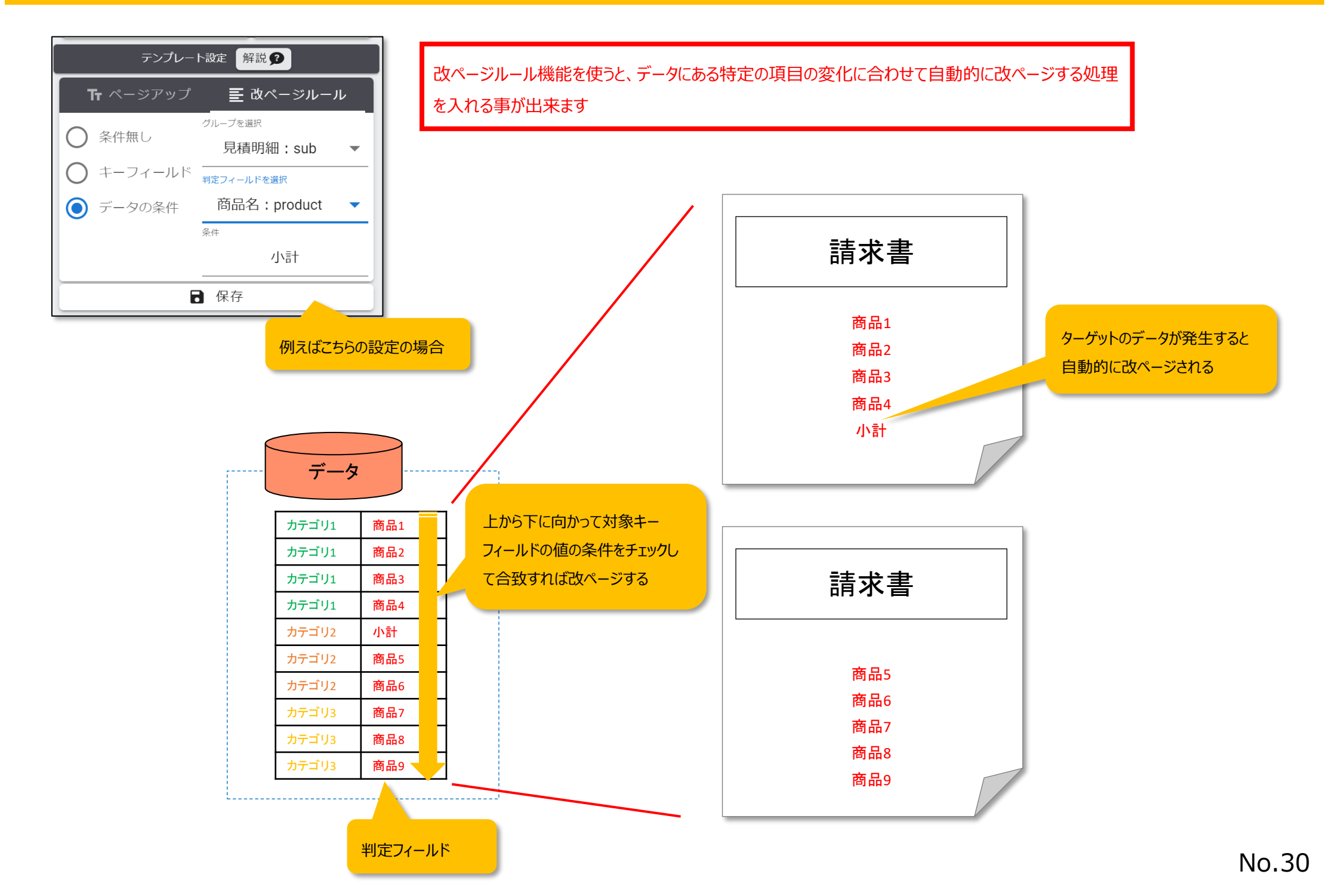

### 描画判定には幾つかの判定式を御利用可能です

| テンプレート                                    | ▶設定 解説 🦻                         |
|-------------------------------------------|----------------------------------|
| <b>Ћ</b> ページアップ                           | _                                |
| <ul> <li>条件無し</li> <li>キーフィールド</li> </ul> | <sup>グループを選択</sup><br>見積明細:sub ▼ |
| データの条件                                    | 判定フィールドを選択<br>商品名:product ▼      |
|                                           | 条件 小計                            |
|                                           | 保存                               |

ここで設定出来る判定

式の種類になります

| 条件式例  | 判定内容                   |
|-------|------------------------|
| 田中    | 指定フィールドに"田中"が含まれていれば   |
| !!田中  | 指定フィールドに"田中"が含まれていなければ |
| =田中   | 指定フィールドが"田中"であれば       |
| !=田中  | 指定フィールドが"田中"でなければ      |
| =     | 指定フィールドが空であれば          |
| !=    | 指定フィールドが空でなければ         |
| >100  | 指定フィールド(数値)が100より上であれば |
| >=100 | 指定フィールド(数値)が100以上であれば  |
| <100  | 指定フィールド(数値)が100未満であれば  |
| <=100 | 指定フィールド(数値)が100以下であれば  |
|       |                        |